## Инструкция по настройке сканера штрих-кода.

Для корректной работы сканера, необходимо обновить клиента. Скачать обновление от **<u>12.01.2018</u>** можно с сайта аптек Алтая <u>www.apal22.ru</u>, раздел <u>льгота</u>.

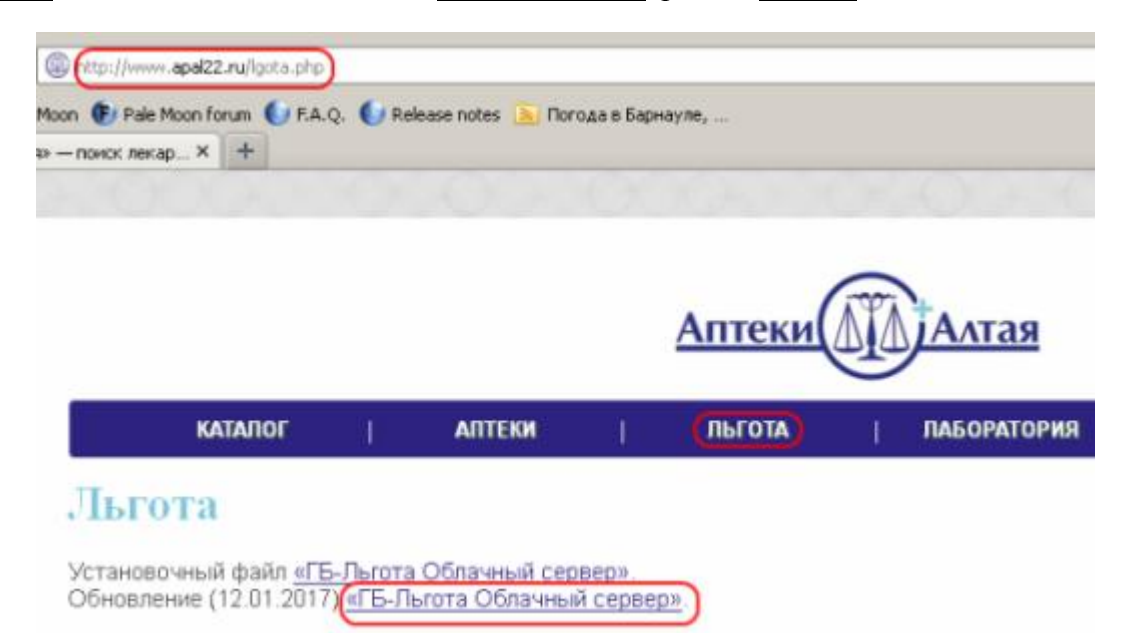

Нажимаем кнопку «Настройки»

| 🧮 Граф Бестужефф [2.0.0.132]. Филиал: «КГСУСО АЛЕЙСКИЙ ДОМ ИНТЕРНАТ. МАЛОЙ ВМЕСТИМОСТИ ДЛЯ ПОЖИЛЫХ И ИНВАЛ 💶 🗖 🗙 |          |               |               |         |  |                                                                                           |           |
|----------------------------------------------------------------------------------------------------|----------|---------------|---------------|---------|--|-------------------------------------------------------------------------------------------|-----------|
| 🖗 Пуск<br>🔁 Окна                                                                                                 | Партнёры | <b>Говары</b> | <br>Документы | Команды |  | ГСУСО АЛЕЙСКИЙ ДОМ ▼<br>Работаем от фирмы<br>Текущий период<br>с 01.01.2017 по 31.12.2018 | Настройки |

вкладка «Периферия», далее в зависимости от типа подключения сканера выставляем галки.

USB-nopm:

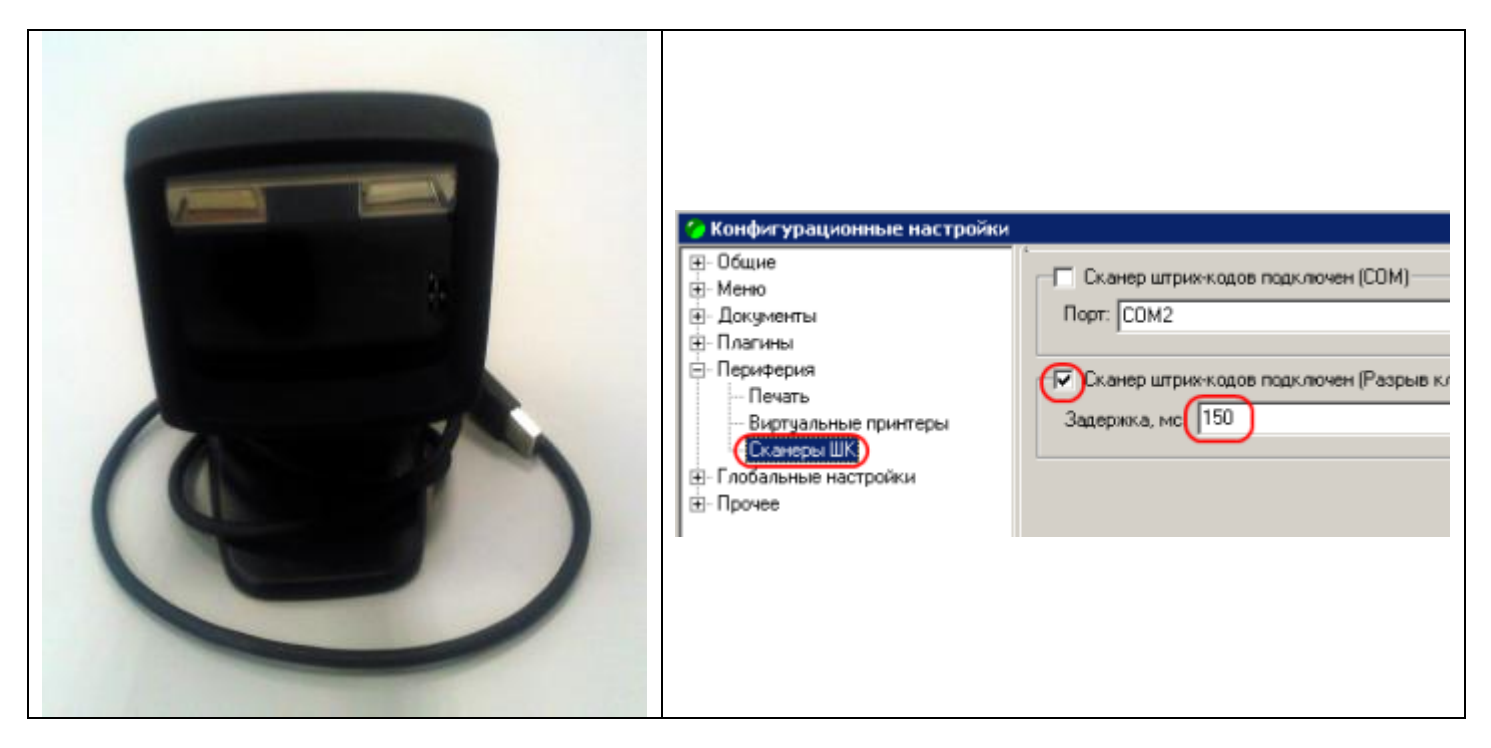

Примечание, обязательно выставить задержку в <u>150 мс</u>, данный вид сканера работает <u>только в</u> английской раскладке, в русской даёт ошибку *«Отканирован не рецепт»* 

## COM-nopm:

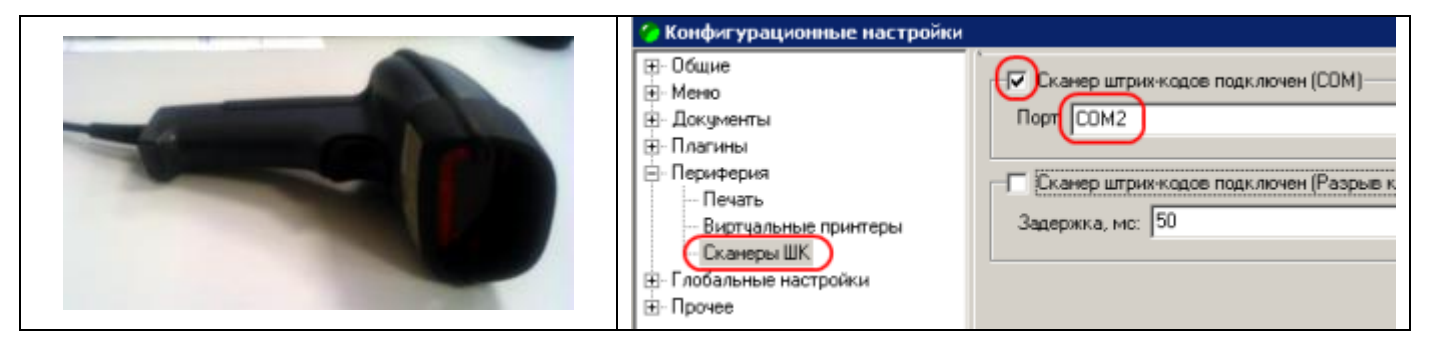

Примечание, надо выставить номер порта, как правило, это будет СОМ1 или СОМ2. (хотя в некоторых аптеках встречается 5 или 10 порт)

Далее нажать кнопку «Принять», после чего следует перезапустить программу.